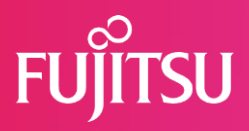

# FUJITSU 建設業ソリューション 多要素認証(MFA)について

# 2022年7月1日 富士通Japan株式会社

(Fujitsu Confidential)

© 2022 Fujitsu Japan Limited

# はじめに

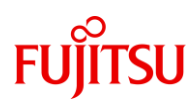

#### 本資料ではFCENAの各種Webサービスにおける多要素認証(MFA)の設定方法、 および設定後の認証方法についてを説明します。

- 多要素認証について 多要素認証(MFA: Multi-Factor Authentication)」は複数の要素(記憶、所持、生体) を使用した認証方式です。異なる要素を組み合わせることでセキュリティ認証を強化し ます。
   FCENAではワンタイムパワード認証方式を導入いたします。MFA適用をご希望されるお 客様は、次頁からの操作説明をご確認の上、設定をお願いします。
- 対象となるWebサービス
  - ・ユーザー専用ダウンロードページへのログイン
  - ・eWide Webメニューへのログイン
  - ・ eSpot Webメニューへのログイン

※パッケージ起動時のキーチェックにおけるID/パスワードの認証は対象外です。

#### 【初めてご利用の場合】

#### 1. 認証用アプリをお手持ちのスマートフォンにインストールしてください。

《Android端末の場合》

・お手元の端末で「Google Play」アプリを起動し、「Google 認証システム」を検索しま す。

・検索結果の中から「Google 認証システム」を選択し、[インストール]ボタンを押下して ください。

《iOS端末の場合》

- ・お手元の端末で「App Store」アプリを起動し、「Google Authenticator」を検索します。
- ・検索結果の中から「Google Authenticator」を選択し、[入手]ボタンを押下してください。

#### 2. ID、パスワードでeWideにログインしてください。

| FUJITSU 富士通Japan | Japan<br>水一ム | サイトマップ                                             |
|------------------|--------------|----------------------------------------------------|
| FCENA ポータル       |              | 【ユーザ専用ページ                                          |
|                  | A M          | 】<br>ユーザ I D<br>nkb99999                           |
| 「信頼」と「実績」の建      | 設パッケージ       | パスワード                                              |
| 商品紹介   <u> </u>  | 最新情報         | <ul> <li>→ ユーザ専用ダウンロード</li> <li>→ eWide</li> </ul> |
| 【おしらせヘッドライン】     |              | 🗦 eSpot                                            |

3. ログイン後の画面の右メニューから「MFA初期設定」を選択します。

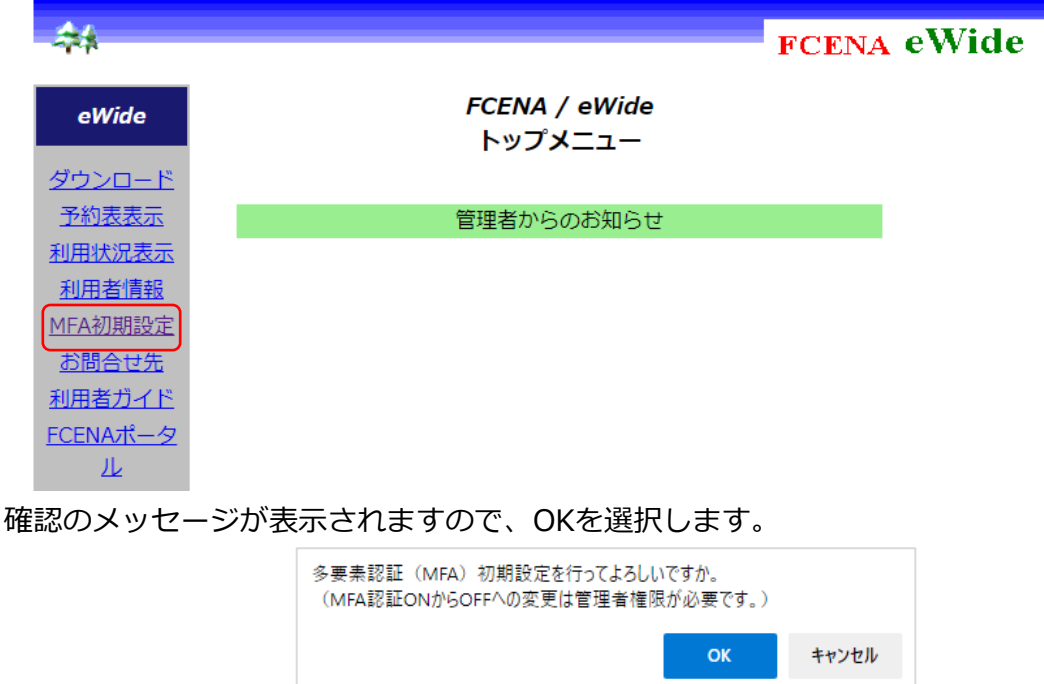

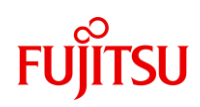

# MFA設定手順

### 【初めてご利用の場合】

4. FCENA MFA設定画面が表示されます。

| FUJITSU 富士通Japan                                                                                                    |                        |
|----------------------------------------------------------------------------------------------------|------------------------|
| FCENA MFA設定                                                                                                    |                        |
| ログインするには、ワンタイムパスワードが必要です。<br>ワンタイムパスワードは、認証システムアプリで生成することができます。<br>認証システムアプリはAndroid用、iOS用、PC用があります。予めインストールを行<br>ワンタイムパスワードを入力することで設定が正しく行われているか確認してくだ; | うい初期設定を行ってください。<br>さい。 |
| (1) 認証システムアプリのインストール:<br>Android用、iOS用、PC用いずれかのアプリを用意してください。                                                                                             |                        |

- 5. お手元の端末で認証アプリをタップして起動し[QRコードをスキャン]を選択してくだ さい。
- 6. お手元の端末のカメラをFCENA MFA設定画面上の(2)認証システムアプリの設定に表示されているQRコードに向けてスキャンしてください。

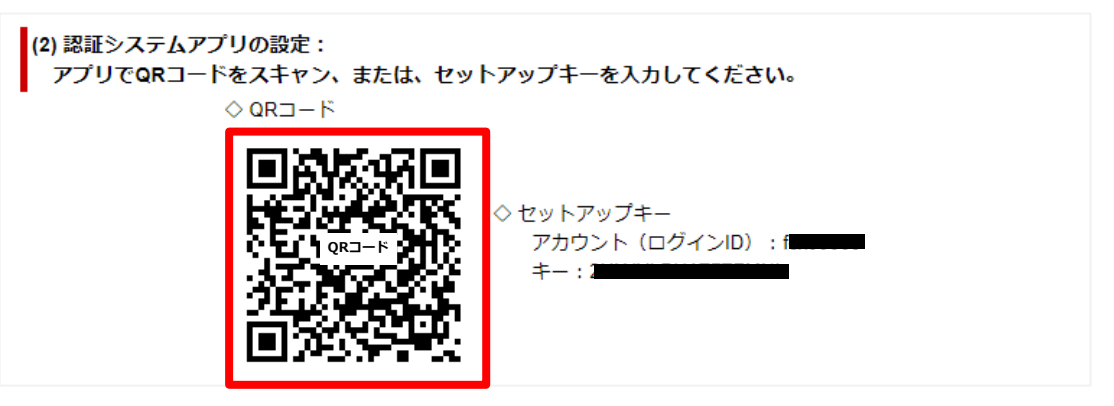

- 7. QRコードの読取に成功すると、認証アプリに6桁の数字が表示されます。
- 8. 表示された数字をFCENA MFA設定画面上の(3)ワンタイムパスワードの確認欄に入力し、[認証]ボタンを選択してください。

| (3) ワンタイムパスワ<br>アプリで確認した | ワードの確認:<br>ワンタイムパスワードを入力 | し、初期設定を完了してください。 |
|--------------------------|--------------------------|------------------|
|                          | 123456                   | RE               |

<u>注意事項</u>

認証アプリに番号が表示されてから、30秒以内に入力してください。 30秒を超過すると新しいパスワードが表示されます。 元のパスワードは無効ですので、新しいパスワードを30秒以内に入力してください。

```
Fujitsu Confidential
```

## MFA設定手順

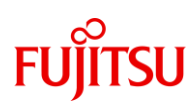

《QRコードの読取に失敗する場合》

- ① 認証アプリの[セットアップキーを入力]を選択してください。
- 認証アプリの[アカウント]に、FCENA MFA設定画面上の(2)認証システムアプリの設定に記載されているFCENAのログインIDを入力してください。
- ③ 認証アプリの[キー]に FCENA MFA設定画面上の(2)認証システムアプリの設定に記載されている セットアップキーを入力してください。

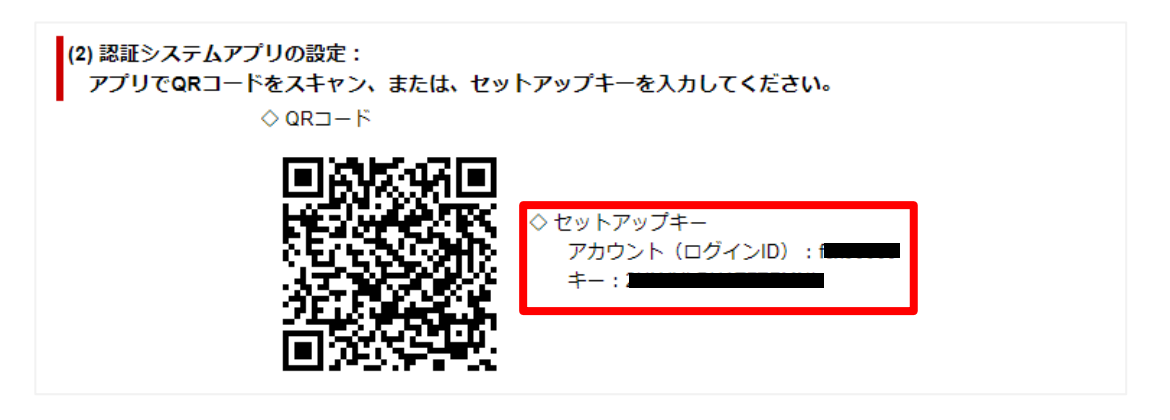

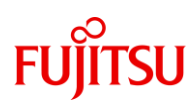

# 【2回目以降のログイン】

#### 1. ID、パスワードでeWideにログインしてください。

| FUITSU 富士通Japan                              | Japan |                                                    |
|----------------------------------------------|-------|----------------------------------------------------|
|                                              | ホーム   | サイトマップ                                             |
| FCENA ポータル                                   |       | 【ユーザ専用ページ                                          |
| 「信頼」と「実績」の建設パ                                | ッケージ  | )<br>ユーザ I D<br>「nkb99999<br>パスワード                 |
| 40 60 60 100 120 140 150 1m m                | -11-1 |                                                    |
| 商品紹介  サポート   eWide・eSpot   操作手順   動作環境   最新情 | 華程    | <ul> <li>→ ユーザ専用ダウンロード</li> <li>→ eWide</li> </ul> |
| 【おしらせヘッドライン】                                 |       | → eSpot                                            |
|                                              |       |                                                    |

2. ログインに成功するとワンタイムパスワード認証画面が表示されます。

| ワンタイムパスワード認証                          |                  |
|---------------------------------------|------------------|
| 認証アプリで確認したワンタイムバスワードを入力し、認証を続行してください。 |                  |
| 「「認定」                                 |                  |
|                                       | <u>ページの先頭へ</u> 🕭 |

- 3. お手元の端末で認証アプリをタップして起動してください。
- 4. 認証アプリに表示された6桁の数字をFCENA認証画面上の「ワンタイムパスワード」 の欄に入力し、[認証]ボタンを選択してください。

| ワンタイムパスワード認証                          |                  |
|---------------------------------------|------------------|
| 認証アプリで確認したワンタイムパスワードを入力し、認証を続行してください。 |                  |
| 123456 認証                             |                  |
|                                       | <u>ページの先頭へ</u> 🛧 |

#### <u>注意事項</u>

認証アプリに番号が表示されてから、30秒以内に入力してください。 30秒を超過すると新しいパスワードが表示されます。 元のパスワードは無効ですので、新しいパスワードを30秒以内に入力してください。

# FUĴĨTSU

# MFAのリセット(無効化)について

ここではMFAをリセットする手順を説明します。リセットが必要となるシーンは、

・認証アプリを設定していた端末を紛失してしまった場合

 「初めてご利用の場合」の手順において、ワンタイムパスワードの認証が失敗が 発生するなど、初回設定が正しく行えなかった場合
 が挙げられます。

リセットが必要な場合は、お客様管理者へのご依頼をお願いいたします。

FCENAサポートセンターではeWide利用者IDのMFAリセット対応は出来かねますので ご了承ください。

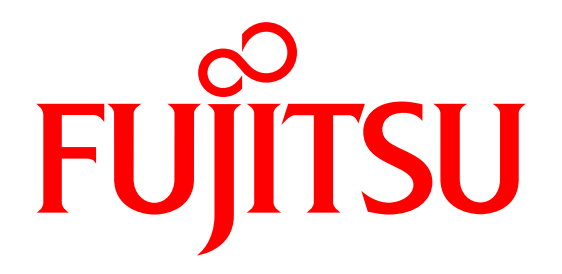